## ePass

| Inhalt                                                   |    |
|----------------------------------------------------------|----|
| Einführung Modul Pässe                                   | 2  |
| Spielerpasssuche/ Ansicht                                | 3  |
| Passdetails anzeigen lassen                              | 4  |
| Passdaten pflegen                                        | 5  |
| Passbild hochladen                                       | 6  |
| Spielerpass anlegen                                      | 7  |
| Neuen Spieler anlegen                                    | 8  |
| Spielerwechsel                                           | 11 |
| Spielerwechsel – Verein zu Verein innerhalb des WVV      | 11 |
| Erstellen des Freigabe-Codes                             | 11 |
| Freigabe-Code an Spieler weitergeben                     | 12 |
| Übernahme eines Spielers mit WVV-Freigabe-Code           | 13 |
| Übernahme eines Spielers aus einem anderen Landesverband | 15 |
| Übernahme eines Spielers aus der 1. bzw. 2. Bundesliga   | 16 |
| Spieler mit ITC-Verfahren                                | 17 |
| Mannschaftszuordnung                                     | 19 |
| Allgemeine Hinweise                                      | 19 |
| Zuordnung vornehmen                                      | 20 |
| Passdruck                                                | 22 |
| Einführung Modul Mannschaftszuordnung                    | 23 |

# Einführung Modul Pässe

|    |                    | Westdeutscher Volleyball-Verband e.V.<br>Bovermannstrasse 2a<br>44141 Dortmund | L Gambero, Verena Rolle: | VereinsAccount 💠 📀 |
|----|--------------------|--------------------------------------------------------------------------------|--------------------------|--------------------|
| A  | Vereinsaccount     | ePass                                                                          |                          |                    |
| Pä | sse Mannschaftszug | rdnung                                                                         |                          |                    |

Das Modul "ePass" – "Pässe" ist über die Rollen

- Vereinsaccount
- ePassAdmin

aufrufbar.

Dort können über den hinterlegten Modulbereich alle notwendigen Aufgaben bzw. Module aufgerufen werden.

| Ø    | WUU           | Westdeutscher Volleyball-Verband e.V.<br>Bovermannstrasse 2a<br>44141 Dortmund | Gambero, Verena Rolle: VereinsAccount  O |
|------|---------------|--------------------------------------------------------------------------------|------------------------------------------|
| 🔒 Ve | ereinsaccount | ePass                                                                          |                                          |
| Ø    | WVV,          | Westdeutscher Volleyball-Verband e.V.<br>Bovermannstrasse 2a<br>44141 Dortmund | L Gambero, Verena Rolle: ePass Admin + O |
| n eF | Pass          |                                                                                |                                          |

Im Modulbereich "ePass" und Modul "Pässe" können alle Pässe des Vereins sowie neue angelegt, gepflegt und bearbeitet werden.

# Spielerpasssuche/Ansicht

| (www.                                           | Westdeutscher Vol<br>Bovermannstrasse<br>44141 Dortmund | lleyball-Verban<br>2 2a | d e.V.                  |                  |                     | 👤 Gambero, Verena | Rolle: ePass | : Admin  | \$ 0            |
|-------------------------------------------------|---------------------------------------------------------|-------------------------|-------------------------|------------------|---------------------|-------------------|--------------|----------|-----------------|
| nter e Pass                                     |                                                         |                         |                         |                  |                     |                   |              |          |                 |
| Pässe Mannschaft                                | szuordnung                                              |                         |                         |                  |                     |                   |              |          |                 |
| Verein:                                         | VC Bundesliga                                           | \$                      | ePass-Nr:               |                  |                     | Pass-Art          | :: Keine Au  | swahl    | •               |
| Nachname:                                       |                                                         |                         | Vorname:                |                  |                     | Geschlecht        | : Keine Au   | swahl    | \$              |
| Geburtsname:                                    |                                                         |                         | Geburtsdatum:           | <b>iii</b>       |                     | Passbild          | Keine Au     | swahl    | ¢               |
| Jahrgang von:                                   |                                                         |                         | Jahrgang bis:           |                  |                     | PassAr            | rt Keine Au  | swahl    | \$              |
| Sortierung:                                     | Nach Name aufsteigend so                                | ortie \$                | Gültigkeit:             | alle             | ¢                   | Status            |              |          |                 |
| Q<br>25 🕽                                       | + /                                                     |                         | 🖨 Druck   Mitglie       | der-Export       |                     |                   |              |          |                 |
| ePass-Nr                                        | Nachname                                                | Vorname                 | Geburtst                | ag               | Alter               | G. Nation.        | Foto         | Zuo      | DVV-ID          |
| Phoenix II - Version 2<br>Aufsteiger Version 1. | 2.4<br>0                                                | Westdeut                | scher Volleyball-Verban | d e.V.   Boverma | annstrasse 2a   441 | 41 Dortmund       |              | Impressu | m   Datenschutz |

Über die "Lupe" können die Pässe gesucht werden.

- Standardmäßig werden alle Pässe des Vereins angezeigt.
- Die automatische Sortierung ist alphabetisch nach Name und Vorname.
- Auf einer Seite werden voreingestellt immer 25 Datensätze angezeigt. Mit > oder < kann geblättert werden. Oder die Zahl 25 wir manuell überschrieben.
- Die Suche kann über verschiedene Merkmale eingegrenzt werden, z.B. nach Geburtsdatum, Geschlecht, Jahrgang, Pass-Art, etc.
- Ein "\*" kann als Platzhalter genutzt werden, wenn z.B. die Schreibweise unklar ist. Beispiel Vorname: Ma\* Nachname: Muster\* oder Vorname: \*ax Nachname: \*man\*

#### Erläuterungen zum PassArt Status:

| Verein:       | VC Bundesliga \$               | ePass-Nr:     |        | Pass-Art:          | Keine Auswahl                |
|---------------|--------------------------------|---------------|--------|--------------------|------------------------------|
| Nachname:     |                                | Vorname:      |        | Geschlecht:        | Keine Auswahl \$             |
| Geburtsname:  |                                | Geburtsdatum: |        | Passbild:          | Keine Auswahl \$             |
| Jahrgang von: |                                | Jahrgang bis: |        | PassArt<br>Status: | ✓ Keine Auswahl<br>Beantragt |
| Sortierung:   | Nach Name aufsteigend sortie 💲 | Gültigkeit:   | alle 🗘 |                    | Genehmigt                    |

Beantragt: zeigt alle SpielerInnen, die aus einem anderen Landesverband gewechselt sind und der Verbandswechsel von der Passstelle noch nicht bestätigt wurden

Genehmigt: zeigt alle SpielerInnen mit aktuell gültigem Spielerpass - hier ist jederzeit eine Mannschaftszuweisung möglich

Gesperrt: zeigt alle SpielerInnen mit aktuell gesperrtem Spielerpass (z.B. ITC-Verfahren läuft, Sperre)

## Passdetails anzeigen lassen

| Nachname<br>Musterhausen<br>Mustermann | Vorname<br>Maxima<br>Max           | Geburtstag<br>01.01.1999<br>01.01.2001                           | <b>Alter</b><br>19                                                             | <b>G.</b><br>weiblich                                                            | Nation.                                                                             | Foto                                                                                               | Zuo                                                                                                    | DVV-<br>ID                                                                                                    | Detai                                                                                                    |
|----------------------------------------|------------------------------------|------------------------------------------------------------------|--------------------------------------------------------------------------------|----------------------------------------------------------------------------------|-------------------------------------------------------------------------------------|----------------------------------------------------------------------------------------------------|----------------------------------------------------------------------------------------------------|----------------------------------------------------------------------------------------------------|----------------------------------------------------------------------------------------------------|
| Musterhausen<br>Mustermann             | Maxima<br>Max                      | 01.01.1999                                                       | 19<br>17                                                                       | weiblich                                                                         | D                                                                                   | 0                                                                                                  | 0                                                                                                    | 0                                                                                                    | Detai                                                                                                    |
| Mustermann                             | Max                                | 01.01.2001                                                       | 17                                                                             | weiblich                                                                         |                                                                                     |                                                                                                    | -                                                                                                    |                                                                                                    |                                                                                                    |
|                                        |                                    |                                                                  |                                                                                | WEIDIICH                                                                         | U                                                                                   | 0                                                                                                  | Θ                                                                                                    | Ø                                                                                                    | Detai                                                                                                    |
| Mustermann                             | Maxi                               | 01.01.1999                                                       | 19                                                                             | männlich                                                                         | D                                                                                   | 0                                                                                                  | 0                                                                                                    | 0                                                                                                    | Detai                                                                                                    |
| Pass-Art Vereins                       | Nr / Vereinsname                   | D. Mannschaft                                                    | S                                                                              | taffel                                                                           | M-<br>Frgb.                                                                         | Spb.<br>Bis                                                                                        | Gesp.<br>Bis                                                                                                |                                                                                                    |                                                                                                    |
|                                        | Pass-Art Vereins<br>Aktive 10165 - | Pass-Art VereinsNr / Vereinsname<br>Aktive 10165 - VC Bundesliga | Pass-Art VereinsNr / Vereinsname D. Mannschaft<br>Aktive 10165 - VC Bundesliga | Pass-Art VereinsNr / Vereinsname D. Mannschaft S<br>Aktive 10165 - VC Bundesliga | Pass-Art VereinsNr / Vereinsname D. Mannschaft Staffel Aktive 10165 - VC Bundesliga | Pass-Art VereinsNr / Vereinsname D. Mannschaft Staffel M-<br>Frgb.<br>Aktive 10165 - VC Bundesliga | Pass-Art VereinsNr / Vereinsname D. Mannschaft Staffel M- Spb.<br>Frgb. Bis<br>Aktive 10165 - VC Bundesliga | Pass-Art         VereinsNr / Vereinsname         D.         Mannschaft         Staffel         M-         Spb.         Gesp.           Aktive         10165 - VC Bundesliga         10165 - VC Bundesliga         10165 - VC Bundeslig | Pass-Art         VereinsNr / Vereinsname         D.         Mannschaft         Staffel         M-         Spb.         Gesp.           Aktive         10165 - VC Bundesliga         10165 - VC Bundesliga         10165 - VC Bundeslig |

Über die Details erhält man auf einen Blick die wichtigsten Infos zum Spieler

In den Spalten Foto/ Zuo/ DVV-ID wird der Status über die Symbole angezeigt

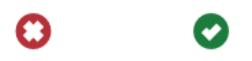

grüner Hacken: ID/ Foto oder Zuordnung (Mannschaft) vorhanden rotes Kreuz: kein Foto/ keine Zuordnung DVV-ID fehlt

Besonderheit: bei Spielern < 18 und BFS-Spielern wird bei der DVV-ID auch ein grüner Hacken angezeigt. Diese Spielerkategorien benötigen keine ID für die Spielberechtigung. Werden vom System aber behandelt, als wenn eine ID eingetragen wurde.

### Passdaten pflegen

| Q<br>25                                          | + /        |          | 🖨 Druck 🔀 Mitglied       | er-Export       |                     |            |      |     |           |             |
|--------------------------------------------------|------------|----------|--------------------------|-----------------|---------------------|------------|------|-----|-----------|-------------|
| ePass-Nr                                         | Nachname   | Vorname  | Geburtstag               | Alter           | G.                  | Nation.    | Foto | Zuo | DVV-ID    |             |
| 223523                                           | Mustermann | Max      | 01.01.2001               | 17              | weiblich            | D          | 0    | 0   | 0         | Details     |
| 224045                                           | Mustermann | Maxi     | 01.01.1999               | 19              | männlich            | D          | 0    | 0   | 0         | Details     |
| Phoenix II - Version 2<br>Aufsteiger Version 1.0 | 2.4<br>D   | Westdeut | scher Volleyball-Verband | e.V.   Bovermar | instrasse 2a   4414 | 1 Dortmund |      |     | Impressum | Datenschutz |

#### Spieler auswählen und über das "Stiftsymbol" weiter.

| Pass: 224045 • Must    | ermann, Maxi • 01.01.1999 • Saison 2018/2019                        |           |                                          | K                    |
|------------------------|---------------------------------------------------------------------|-----------|------------------------------------------|----------------------|
| Personendaten Pass-Dat | ten Pass-Arten Mannschaftszuordnung                                 |           |                                          |                      |
|                        |                                                                     |           |                                          | <ul> <li></li> </ul> |
| Anrede:                | Herr                                                                | Passbild: | Datei auswählen Keine Datei ausgewählt 💿 |                      |
| Name:                  | Mustermann                                                          |           | 0                                        |                      |
| Geburtsname:           |                                                                     |           |                                          |                      |
| Vorname:               | Maxi                                                                |           |                                          |                      |
| Geschlecht:            | männlich                                                            | Strasse:  | Musterweg                                |                      |
| Nationalität:          | Deutschland                                                         | Piz:      | 99999                                    |                      |
| Geburtsort:            | Musterstadt                                                         | Ort:      | Musterstadt                              |                      |
| Geburtstag:            | 01.01.1999                                                          | Email:    | max@muster.de                            |                      |
|                        | Die Datenschutzerklärung seitens der Person liegt<br>dem Verein vor |           |                                          |                      |

Hier können die persönlichen Daten der Spieler angepasst werden. Folgende Personendaten stehen zur Verfügung:

- Anrede
- Name (\*)
- Geburtsname (Falls abweichend vom Namen)
- Vorname (\*)
- Geschlecht (\*)
- Nationalität (\*)
- Geburtsort (\*)

- Geburtstag: Format TT.MM.JJJJ (\*)
- Straße (\*)
- Postleitzahl (\*)
- Ort (\*)
- E-Mail-Adresse (\*)
- Datenschutzerklärung (\*)

\*) Pflichtfelder nach DVV-Vorgaben

Jeder Spieler hat aber auch die Möglichkeit seinen Account selber zu pflegen. (Hierfür ist eine Aktivierung des Accounts nötig. Mehr dazu unter "Registrierung")

Die E-Mailadresse muss eine zu der Person zugehörige Adresse sein.

Geburtstag und Nationalität können nur durch die Geschäftsstelle geändert werden. (Kontakt: 0231-5861717 oder <u>info@volleyball.nrw</u>)

#### Passbild hochladen

| Pass: 224045 • Muste    | ermann, Maxi • 01.01.1999 • Saison 2018/2019 |        |                                                | K |
|-------------------------|----------------------------------------------|--------|------------------------------------------------|---|
| Personendaten Pass-Date | en Pass-Arten Mannschaftszuordnung           |        |                                                |   |
|                         |                                              |        |                                                | / |
| Anrede:                 | Herr                                         | Passbi | ild: Datei auswählen Keine Datei ausgewählt () |   |
| Name:                   | Mustermann                                   |        | 0                                              |   |
| Geburtsname:            |                                              |        |                                                |   |
| Vorname:                | Maxi                                         | ]      |                                                |   |

Für jede/n Spieler/in muss ein Passbild hochgeladen werden. Dies erfolgt direkt im Personendatensatz:

- Button "Datei auswählen" drücken
- Datei auswählen und bestätigen
- Upload Button (rechts) zum Hochladen drücken

Achtung: Die folgenden Eigenschaften muss ein Bild erfüllen:

- Dateiformat: .jpg, .png, .bmp
- Die Bildgröße muss mindestens 3,5 x 4,5 cm betragen bzw. 413 x 550 Pixel (bei 300 dpi)
- Die Dateigröße muss zwischen 100kb und 500kb liegen
- Die Gesichtshöhe muss 70-80% des Fotos einnehmen
- Das Gesicht muss in allen Bereichen scharf abgebildet, kontrastreich und klar sein
- Die Person muss gerade in die Kamera blicken
- Kopfbedeckungen sind grundsätzlich nicht erlaubt

| Pass: 224045 • Muste    | ermann, Maxi • 01.01.1999 • Saison 2018/2019 |                                                  | М |
|-------------------------|----------------------------------------------|--------------------------------------------------|---|
| Personendaten Pass-Date | en Pass-Arten Mannschaftszuordnung           |                                                  |   |
|                         |                                              |                                                  |   |
| Anrede:                 | Herr \$                                      | Passbild: Datei auswählen Keine Datei ausgewählt | > |
| Name:                   | Mustermann                                   | 6                                                |   |
| Geburtsname:            |                                              |                                                  |   |

Am Ende der Eingaben immer über das "Diskettensymbol" speichern

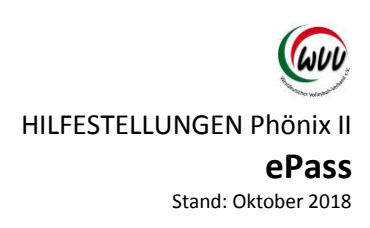

#### Spielerpass anlegen

#### Hinweise

Jeder Person kann jede Pass-Art (Jugend, Aktive, Senioren, BFS) maximal einmal zugeordnet werden.

Eine Neuanlage von Pass-Arten ist auch nur möglich, wenn die Person diese Pass-Art noch bei keinem anderen Verein besitzt.

Ein Spieler kann aber mehreren Pass-Arten in unterschiedlichen Vereinen zugeordnet sein (z.B. Jugend-Pass bei Verein A und Aktiven-Pass bei Verein B).

#### **Bestandsspieler**

| nendaten Pass-Date     | Pass-Arten Mannschaftszuor              | rdnung          |             |                     |                 |
|------------------------|-----------------------------------------|-----------------|-------------|---------------------|-----------------|
| o Dance Mar            | Page Ash                                | Voyain (Banink) |             | Varbandswaabaal yaa | _               |
| ePass-Nr<br>-NW-224045 | ✓ Keine Auswahl<br>Aktive<br>BFS-Frauen | VC Bundesliga   | ¢ (RL)      | Keine Auswahl       | <u>.</u>        |
|                        | BFS-Männer                              | Gesperrt bis    | Sperregrund |                     | Vereinsfreigabe |
| Status                 |                                         |                 |             |                     | n V             |
| Status<br>Genehmigt    | BFS-Mixed                               | n.V.            |             |                     |                 |

Über das "+-Symbol" kann ein Pass angelegt werden bzw. eine zusätzliche Passart angelegt werden.

Hierfür muss die neue Pass-Art und der Verein ausgewählt werden, die restlichen Felder können nicht bearbeitet werden.

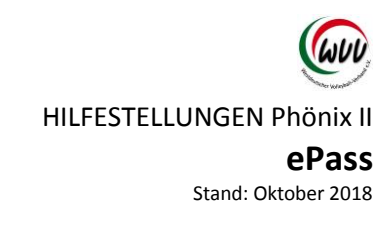

#### Neuen Spieler anlegen

| Vereinsaccount    | t ePass                        |                   |            |                    |               |   |
|-------------------|--------------------------------|-------------------|------------|--------------------|---------------|---|
| Pässe Mannschafts | zuordnung                      |                   |            |                    |               |   |
| Verein:           | VC Bundesliga \$               | ePass-Nr:         |            | Pass-Art:          | Keine Auswahl | • |
| Nachname:         |                                | Vorname:          |            | Geschlecht:        | Keine Auswahl | ÷ |
| Geburtsname:      |                                | Geburtsdatum:     | =          | Passbild:          | Keine Auswahl | ÷ |
| Jahrgang von:     |                                | Jahrgang bis:     |            | PassArt<br>Status: | Keine Auswahl | ¢ |
| Sortierung:       | Nach Name aufsteigend sortie 💲 | Gültigkeit:       | alle       |                    |               |   |
| Q & 25 >          | ] + /                          | 🖨 Druck 🔀 Mitglie | der-Export |                    |               |   |

Über das "+-Symbol" die Suchmaske öffnen.

| A Vereinsaccount ePas                              | 55                                                                           |                         |
|----------------------------------------------------|------------------------------------------------------------------------------|-------------------------|
| Pässe Mannschaftszuordnung                         |                                                                              |                         |
| Pass:                                              |                                                                              | м                       |
| Verein:                                            | VC Bundesliga \$                                                             |                         |
| Person:                                            |                                                                              |                         |
| М                                                  |                                                                              |                         |
| Phoenix II - Version 2.4<br>Aufsteiger Version 1.0 | Westdeutscher Volleyball-Verband e.V.   Bovermannstrasse 2a   44141 Dortmund | Impressum   Datenschutz |

Mit dem "Lupen-Symbol" in die Suche gehen.

### Option 1: Person wurde nicht gefunden.

| ♠ Vereinsaccount ePass                                        |                                               |                                       |             |              |
|---------------------------------------------------------------|-----------------------------------------------|---------------------------------------|-------------|--------------|
| Pässe Mannschaftszuordnung                                    |                                               |                                       |             |              |
| Nachname: musterhaus                                          | Vorname:                                      | Maximiliane                           | Geburtstag: | i 01.01.1980 |
| Q<br>25<br>Auswählen Abbruch                                  | Neue Person Vorsicht!                         | Auswahl bleibt beim Blättern nicht be | stehen!     |              |
|                                                               |                                               |                                       |             |              |
| Nachname                                                      | Vorname                                       |                                       | Geburtstag  |              |
| Nachname<br>Zu Ihren Filterkriterien wurde keine Person gefun | Vorname<br>nden, bitte legen Sie eine neue Pe | rson an!                              | Geburtstag  | ×            |

Spielerdaten (Nachname, Vorname und Geburtstag) eintragen und über das "Lupen-Symbol" suchen.

Wichtig ist die richtige Schreibweise des Spielers (Doppelnamen/ Umlaute).

Neue Spieler (die noch keinen Spielerpass hatten bzw. nicht im System sind) werden nicht gefunden. Über den Button "Neue Person" kann ein neuer Datensatz angelegt werden. Seite 9 von 23

HILFESTELLUNGEN Phönix II

# ePass

Stand: Oktober 2018

| Pass: 262291 • must | erhaus, Maximiliane • 11.10.2018 • Saison 2018/                     | 2019      |                                        | M |
|---------------------|---------------------------------------------------------------------|-----------|----------------------------------------|---|
| Personendaten       |                                                                     |           |                                        |   |
|                     |                                                                     |           |                                        | Η |
| Anrede:             | Frau 🛟                                                              | Passbild: | Datei auswählen Keine Datei ausgewählt |   |
| Name:               | musterhaus                                                          |           | 0                                      |   |
| Geburtsname:        |                                                                     |           |                                        |   |
| Vorname:            | Maximiliane                                                         |           |                                        |   |
| Geschlecht:         | weiblich \$                                                         | Strasse:  | musterstraße                           |   |
| Nationalität:       | * Nation unbekannt                                                  | Plz:      | 00000                                  |   |
| Geburtsort:         | Musterstadt                                                         | Ort:      | musterhausen                           |   |
| Geburtstag:         | 01.01.1980                                                          | Email:    | mustermann@mustermann.de               |   |
|                     | Die Datenschutzerklärung seitens der Person liegt<br>dem Verein vor |           |                                        |   |

Personendaten eintragen und über das "Disketten-Symbol" speichern.

| Pass: 262291 • must    | terhaus, Maximiliane • 11.10.2018 • Saison 2018/2                                        | 2019      |                                          | K |
|------------------------|------------------------------------------------------------------------------------------|-----------|------------------------------------------|---|
| Personendaten Pass-Dat | ten Pass-Arten Mannschaftszuordnung                                                      |           |                                          |   |
|                        |                                                                                          |           |                                          | / |
| Anrede:                | Frau                                                                                     | Passbild: | Datei auswählen Keine Datei ausgewählt ③ |   |
| Name:                  | musterhaus                                                                               |           | 0                                        |   |
| Geburtsname:           |                                                                                          |           |                                          |   |
| Vorname:               | Maximiliane                                                                              |           |                                          |   |
| Geschlecht:            | weiblich                                                                                 | Strasse:  | musterstraße                             |   |
| Nationalität:          | Deutschland                                                                              | Plz:      | 00000                                    |   |
| Geburtsort:            | Musterstadt                                                                              | Ort:      | musterhausen                             |   |
| Geburtstag:            | 01.01.1980                                                                               | Email:    | mustermann@mustermann.de                 |   |
|                        | <ul> <li>Die Datenschutzerklärung seitens der Person liegt<br/>dem Verein vor</li> </ul> |           |                                          |   |

Der Datensatz wurde gespeichert.

Es stehen jetzt die weiteren Registerkarten "Passdaten", "Pass-Arten" und "Mannschaftszuordnung" zur Verfügung.

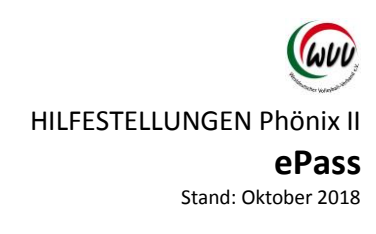

#### Option 2:

Person wurde gefunden (ist im System bereits hinterlegt hatte aber noch keinen Spielerpass)

| Nachname:                                                           | usterhaus                                                    | Vorname:                       | Max-Maximilian                       | Geburtstag: | 1.01.1980        | C     |
|---------------------------------------------------------------------|--------------------------------------------------------------|--------------------------------|--------------------------------------|-------------|------------------|-------|
| २ < 25 >                                                            | Auswählen Abbruch                                            | Vorsicht! Auswahl bleibt be    | eim Blättern nicht bestehen!         |             |                  |       |
| Nachname                                                            | Vorname Ge                                                   | eburtstag                      |                                      |             |                  |       |
| Musterhaus                                                          | Max-Maximilian 01                                            | .01.1980                       |                                      |             |                  |       |
| oenix II - Version 2.4                                              | v                                                            | Vestdeutscher Volleyball-Verba | nd e.V.   Bovermannstrasse 2a   4414 | 1 Dortmund  | Impressum   Date | nschu |
| Vereinsaccount                                                      | ePass                                                        |                                |                                      |             |                  |       |
| Vereinsaccount<br>ässe Mannschaftszu                                | ePass                                                        |                                |                                      |             |                  |       |
| Vereinsaccount<br>ässe Mannschaftszu<br>Verein:                     | ePass<br>ordnung<br>VC Musterstadt 201                       | 18 e.V.                        | •                                    |             |                  |       |
| Vereinsaccount<br>ässe Mannschaftszu<br>Pass:<br>Verein:<br>Person: | ePass<br>ordnung<br>VC Musterstadt 201<br>Max-Maximilian Mus | 18 e.V.<br>sterhaus Q 3        | ¢<br>X                               |             |                  |       |

Klick auf den Button "Mail an Person".

Mit einer automatisierten Mail wird der Spieler aufgerufen sich dem Verein zuzuordnen.

In Ausnahmefällen kann die Geschäftsstelle die Zuordnung zum Verein auch vornehmen. (Kontakt: 0231-5861717 oder info@volleyball.nrw)

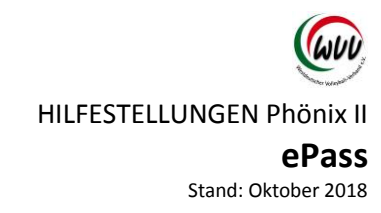

# Spielerwechsel Spielerwechsel – Verein zu Verein innerhalb des WVV

#### Erstellen des Freigabe-Codes

- SpielerInn suchen
- Über "Pfeil-Symbol" die Freigabe auslösen

|                                                                  | Pass-Arten Mannschaftszuor                                          | rdnung                                                                  |                               |                     |                                            |
|------------------------------------------------------------------|---------------------------------------------------------------------|-------------------------------------------------------------------------|-------------------------------|---------------------|--------------------------------------------|
| ePass-Nr<br>A-NW-224045                                          | <b>Pass-Art</b><br>Aktive                                           | <b>Verein (Bezirk)</b><br>VC Bundesliga                                 | (RL)                          | Verbandswechsel von |                                            |
| <b>Status</b><br>Genehmigt<br><b>Gültig Ab</b>                   | Gesperrt von<br>n.V.<br>Gültig Bis                                  | Gesperrt bis<br>n.V.<br>ITC Gültig Bis                                  | Sperregrund<br>ITC Geprüft Am | ITC Nummer          | Vereinsfreigabe<br>n.V.<br>letzte Änderung |
| Vereinsf                                                         | reigabe                                                             |                                                                         | ×                             |                     |                                            |
| Die Freigabe d<br>Vereinswechse<br>automatisch di<br>den Verein. | er Pass-Art bedeutet<br>I. Mit dem Datum de<br>ie Spielberechtigung | : die Freigabe für ein<br>er Freigabe erlischt<br>für diese Pass-Art fü | en<br>ir                      |                     |                                            |
|                                                                  | Abbr                                                                | Freigei                                                                 | ben                           |                     |                                            |
| Vereinsfi                                                        | reigabe-Dat                                                         | tum eingeb                                                              | en                            |                     |                                            |

HILFESTELLUNGEN Phönix II

#### ePass

Stand: Oktober 2018

| 5: 224045 • Musterman   | n, Maxi • 01.01.1999    | • Saison 2018/2019 |                |                     |                                       |
|-------------------------|-------------------------|--------------------|----------------|---------------------|---------------------------------------|
| onendaten Pass-Daten Pa | ss-Arten Mannschaftszuo | rdnung             |                |                     |                                       |
|                         |                         |                    |                |                     |                                       |
| F                       |                         |                    |                |                     |                                       |
| ePass-Nr                | Pass-Art                | Verein (Bezirk)    |                | Verbandswechsel von | 0                                     |
| A-NW-224045             | Aktive                  | VC Bundesliga      | (RL)           |                     |                                       |
| Status                  | Gesperrt von            | Gesperrt bis       | Sperregrund    |                     | Vereinsfreigabe                       |
| Warte auf Übernahme     | n.V.                    | n.V.               |                |                     | 30.06.2018 EF2A3                      |
| Gültig Ab               | Gültig Bis              | ITC Gültig Bis     | ITC Geprüft Am | ITC Nummer          | letzte Änderung                       |
| 11.08.2016              | 30.06.2021              |                    |                |                     | Verena Gambero am 11.10.2018 10:55:32 |
|                         |                         |                    |                |                     |                                       |

Das Freigabedatum ist standartmäßig der 30.6. eines Spieljahres, sofern kein Einsatz erfolgt ist bzw. die Saison beendet ist.

Sperren können nur mit Sachgrund durch die Geschäftsstelle eingetragen werden.

Bei einem Wechsel in der Saison geht das System vom letzten Einsatz + 3 Monate (Sperre) aus und wählt automatisch das entsprechende Datum aus. (Ab Januar gilt bei Senioren und Jugendspielern gilt eine 6 monatige Sperre ab letztem Einsatz)

Freigabe-Code an Spieler weitergeben

Verschiedene Möglichkeiten:

1. Spielerpass als PDF dem Spieler übersenden

(bei unvollständigen Spielerpässen (z.B Bild etc.) muss der Freigabe manuell an den Spieler weitergegeben werden. Ein Passdruck ist so nämlich nicht möglich)

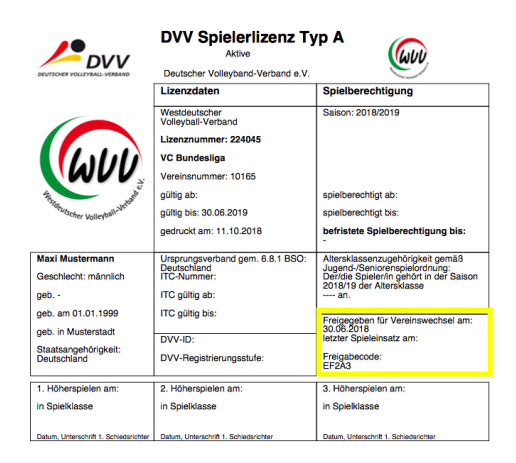

- 2. Der Spielerpass ist im Personen Account hinterlegt und kann ausgedruckt werden. Das Freigabedatum und der Code sind entsprechend vermerkt.
- 3. (Mit der Freigabe generiert das System eine E-Mail der Angabe des Freigabecodes an den Spieler (an die hinterlegte E-Mail-Adresse) ist noch nicht programmiert)

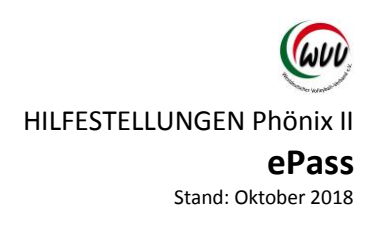

Übernahme eines Spielers mit WVV-Freigabe-Code

Mit dem Freigabe-Code kann der "neue" Verein, den Spieler seinem Verein zuordnen.

Wichtig: Für jede Passart wird ein eigener Code generiert.

Neben dem Freigabe-Code wird der Vor- und Nachname und das Geburtsdatum des Spielers für die Übernahme benötigt.

| Vereinsaccount    | t ePass                        |                   |            |                    |               |    |
|-------------------|--------------------------------|-------------------|------------|--------------------|---------------|----|
| Pässe Mannschafts | zuordnung                      |                   |            |                    |               |    |
| Verein:           | VC Bundesliga \$               | ePass-Nr:         |            | Pass-Art:          | Keine Auswahl |    |
| Nachname:         |                                | Vorname:          |            | Geschlecht:        | Keine Auswahl | ;  |
| Geburtsname:      |                                | Geburtsdatum:     | <b>=</b>   | Passbild:          | Keine Auswahl | ;  |
| Jahrgang von:     |                                | Jahrgang bis:     |            | PassArt<br>Status: | Keine Auswahl | \$ |
| Sortierung:       | Nach Name aufsteigend sortie 🗘 | Gültigkeit:       | alle 🗘     |                    |               |    |
| Q<br>25           | + 1                            | 🖨 Druck 🔀 Mitglie | der-Export |                    |               |    |

Über das "+-Symbol" die Suchmaske öffnen.

| A Vereinsaccount ePase                             |                                                                              |                         |
|----------------------------------------------------|------------------------------------------------------------------------------|-------------------------|
| Pässe Mannschaftszuordnung                         |                                                                              |                         |
| Pass:                                              |                                                                              | н                       |
| Verein:                                            | VC Bundesliga                                                                |                         |
| Person:                                            |                                                                              |                         |
| μ                                                  |                                                                              |                         |
| Phoenix II - Version 2.4<br>Aufsteiger Version 1.0 | Westdeutscher Volleyball-Verband e.V.   Bovermannstrasse 2a   44141 Dortmund | Impressum   Datenschutz |

Mit dem "Lupen-Symbol" in die Suche gehen.

| Vereinsaccount                                     | ePass             |                                                                              |                         |
|----------------------------------------------------|-------------------|------------------------------------------------------------------------------|-------------------------|
| Pässe Mannschaftszuo                               | rdnung            |                                                                              |                         |
| Nachname: mu                                       | ustermann         | Vorname: Max Geburtstag: 🗰 0                                                 | 1.01.2001               |
| Q<br>25 >                                          | Auswählen Abbruch | Vorsicht! Auswahl bleibt beim Blättern nicht bestehen!                       |                         |
| Nachname                                           | Vorname           | Geburtstag                                                                   |                         |
| <ul> <li>Mustermann</li> </ul>                     | Max               | 01.01.2001                                                                   |                         |
| Phoenix II - Version 2.4<br>Aufsteiger Version 1.0 |                   | Westdeutscher Volleyball-Verband e.V.   Bovermannstrasse 2a   44141 Dortmund | Impressum   Datenschutz |

Spielerdaten (Nachname, Vorname und Geburtstag) eintragen und über das "Lupen-Symbol" suchen. Wichtig ist die richtige Schreibweise des Spielers (Doppelnamen/ Umlaute), ansonsten kann der Spieler nicht gefunden werden. Seite 14 von 23

| s:                     |                              |   |
|------------------------|------------------------------|---|
| Verein:                | VC Musterstadt 2018 e.V.     |   |
| Person:                | Max Mustermann Q 🗙           |   |
| Freigabe Code:         | A6F3A                        |   |
|                        | Freigeben                    |   |
| Bitte geben Sie den Fi | eigabe Code für den Pass ein | : |
|                        |                              |   |

Gefundenen Datensatz über den Button "Auswählen" auswählen.

Freigabe-Code in entsprechendem Feld eintragen.

| nendaten Pass-Daten | Pass-Arten Mannschaftszuordr | nung                     |                |                     |                 |
|---------------------|------------------------------|--------------------------|----------------|---------------------|-----------------|
| •                   |                              |                          |                |                     |                 |
| ePass-Nr            | Pass-Art                     | Verein (Bezirk)          |                | Verbandswechsel von |                 |
| FM-NW-223523        | BFS-Männer \$                | VC Musterstadt 2018 e.V. | ‡ (S)          | Keine Auswahl 💠     |                 |
|                     | Freigabe Code:               |                          |                |                     |                 |
|                     | A6F3A                        |                          |                |                     |                 |
| Status              | Gesperrt von                 | Gesperrt bis             | Sperregrund    |                     | Vereinsfreigabe |
| Genehmigt           | n.V.                         | n.V.                     |                |                     | n.V.            |
| Gültig Ab           | Gültig Bis                   | ITC Gültig Bis           | ITC Geprüft Am | ITC Nummer          | letzte Änderung |
| 21/                 | 30.06.2023                   |                          |                |                     | am              |

Jetzt kann der Pass für den Verein abgespeichert und zugeordnet werden.

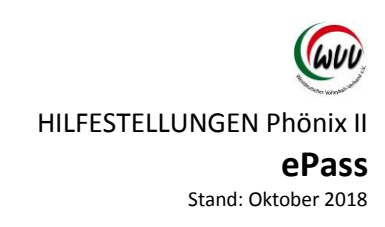

#### Übernahme eines Spielers aus einem anderen Landesverband

Zunächst genauso vorgehen wir bei, "Neuen Spieler anlegen" (siehe Seite 8)

Wenn der Pass neu angelegt wird, muss folgendes Feld zusätzlich ausgefüllt werden: "Verbandswechsel von" – danach speichern.

| nendaten Pass-Daten | Pass-Arten Mannschaftszuo | rdnung                      |                |                                      |   |
|---------------------|---------------------------|-----------------------------|----------------|--------------------------------------|---|
| ePass-Nr            | Pass-Art                  | Verein (Bezirk)             |                | Verbandswechsel von                  |   |
| A-NW-262291         | Aktive                    | \$ VC Musterstadt 2018 e.V. |                | ✓ Keine Auswahl                      | 1 |
|                     |                           |                             |                | Bayerischer Volleyball-Verband       |   |
|                     |                           |                             |                | Brandenburgischer Volleyball-Verband | 1 |
| Status              | Gesperrt von              | Gesperrt bis                | Sperregrund    | Bremer Volleyball-Verband            |   |
| Genehmigt           | n.V.                      | n.V.                        |                | Hamburger Volleyball-Verband         |   |
|                     |                           |                             |                | Hessischer Volleyball-Verband        |   |
| Guitig Ab           | Guitig Bis                | TTC Guitig Bis              | TTC Gepruft Am | Niedersächsischer Volleyball-Verband |   |
| 11.10.2018          | 30.06.2023                |                             |                | Nordbadischer Volleyball-Verband     |   |
|                     |                           |                             |                | Regionalbereich Nordwest             |   |
|                     |                           |                             |                | Regionalbereich Ost                  |   |
|                     |                           |                             |                | Regionalbereich Süd                  |   |
|                     |                           |                             |                |                                      |   |

Der Pass wurde jetzt angelegt, ist aber noch gesperrt.

| ePass-Nr<br>A-NW-262291    | <b>Pass-Art</b><br>Aktive | Verein (Bezirk)<br>VC Musterstadt 2018 e.V. | (S)            | Bayerischer Volleyball- |                                                             |
|----------------------------|---------------------------|---------------------------------------------|----------------|-------------------------|-------------------------------------------------------------|
| <b>Status</b><br>Beantragt | Gesperrt von<br>n.V.      | Gesperrt bis<br>n.V.                        | Sperregrund    |                         | Vereinsfreigabe<br>n.V.                                     |
| Gültig Ab<br>11.10.2018    | Gültig Bis<br>30.06.2023  | ITC Gültig Bis                              | ITC Geprüft Am | ITC Nummer              | letzte Änderung<br>Verena Gambero am<br>11.10.2018 12:53:11 |

Die WVV-Geschäftsstelle wurde per Mail informiert – parallel muss nun der alte Pass/ der Freigabecode aus dem anderen Landesverband zur Geschäftsstelle (per Mail/ Scan info@volleyball.nrw) geschickt werden.

Nach der Bearbeitung/ Genehmigung (i.d.R. innerhalb eines Tages/ keine Bearbeitung am Wochenende) wird die WVV Geschäftsstelle eine Information an den Verein zurücksenden senden.

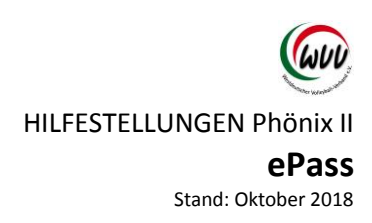

Übernahme eines Spielers aus der 1. bzw. 2. Bundesliga

Der Freigabe-Ausdruck der DVL ist per Mail an die WVV-Geschäftsstelle zu senden: info@volleyball.nrw

Anlegen und Freigeben des Passes übernimmt die Geschäftsstelle.

Weitere Informationen erfolgen dann durch die WVV-Geschäftsstelle nach der Bearbeitung.

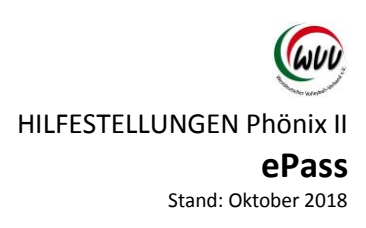

# Spieler mit ITC-Verfahren

Das ITC-Verfahren ist vom Verein durchzuführen. Informationen hier erteilt der DVV. <u>http://www.volleyball-verband.de/de/service/angebote/internationale-transfers/</u>

Parallel kann der Pass angelegt werden (siehe Neuanlage Pass) – wobei das Ursprungsland (Das Land in dem zum ersten Mal im Ligaspielbetrieb Volleyball gespielt wurde) des ersten Spielerpasses angegeben werden muss – es erfolgt folgende Meldung:

| SS: 262324 • Mustermax, Max • 12.10.2018 • Saison 2018/2019  |                                         |                  |
|--------------------------------------------------------------|-----------------------------------------|------------------|
| rsonendaten Pass-Daten Pass-Arten Mannschaftszuordnung       |                                         |                  |
|                                                              |                                         | ۲                |
| Personendaten                                                | Adresse                                 |                  |
| Person: Max Mustermax                                        | Straße: Musterstraße 1                  |                  |
| Geburtsdatum: 01.01.1980                                     | PLZ/Ort: 1111 Musterstadt               |                  |
| Nationalität: Frankreich                                     |                                         |                  |
| Geschlecht: männlich                                         |                                         |                  |
|                                                              |                                         |                  |
| Pass-Daten                                                   |                                         |                  |
| ePass-Nr: 262324                                             | Ursprungsland 1. Frankreich             | ÷                |
| Notiz:                                                       | Spielerpass                             |                  |
|                                                              |                                         |                  |
|                                                              |                                         |                  |
| eilte Pass-Arten / Spielberechtigungen                       |                                         |                  |
| Pass-Art VereinsNr / Vereinsname Vfreigabe D-SpRecht Staffel | SL Mannschaft MFreigabe Gesperrt<br>Bis | SpB.<br>Ert. Bis |
|                                                              |                                         |                  |
|                                                              |                                         |                  |

Das Land angeben und anschließend speichern.

HILFESTELLUNGEN Phönix II

# ePass

Stand: Oktober 2018

| ePass-Nr                | Pass-Art                 | Verein (Bezirk)          |                | Verbandswechsel von |                                                             |
|-------------------------|--------------------------|--------------------------|----------------|---------------------|-------------------------------------------------------------|
| A-NW-262324             | Aktive                   | VC Musterstadt 2018 e.V. | (S)            | Keine Auswahl       |                                                             |
| Status                  | Gosport von              | Cosport bis              | Sporrogrund    |                     | Voroinsfroigabo                                             |
| Gesperrt                | n.V.                     | n.V.                     | Sperregrund    |                     | n.V.                                                        |
| Gültig Ab<br>12.10.2018 | Gültig Bis<br>30.06.2023 | ITC Gültig Bis           | ITC Geprüft Am | ITC Nummer          | letzte Änderung<br>Verena Gambero am<br>12.10.2018 09:01:21 |

Über das Modul "Pass-Art" einen Pass erstellen ("+-Symbol")

Die PassArt auswählen und speichern. Es erfolgen entsprechende Mitteilungen bzgl. des ausstehenden Transferverfahrens.

Das ITC muss nun – nachdem es bewilligt wurde – dem WVV zugeschickt werden (per Mail: info@volleyball.nrw).

Die WVV-Geschäftsstelle wird dann die Eintragungen (ITC-Nummer, Gültigkeit) vornehmen und anschließend eine Information an den Verein senden.

HILFESTELLUNGEN Phönix II ePass Stand: Oktober 2018

# Mannschaftszuordnung

Allgemeine Hinweise

Um eine Spielberechtigung für eine/mehrere Mannschaften des Vereines zu erhalten, muss der Pass explizit der Mannschaft zugeordnet werden.

Erst nach dieser Mannschaftszuordnung ist der/die SpielerIn für die zugeordnete Mannschaft spielberechtigt.

Mannschaftszuweisungen sind jeweils gültig bis zum 30.06. der aktuellen Saison oder bis zu einem Vereinswechsel.

Die Zuordnung zu einer Mannschaft ist gebührenpflichtig und kann nicht durch den Verein zurückgenommen werden. Zuordnungen können nur durch die Geschäftsstelle zurückgenommen/ geändert werden. Soll eine Zuordnung ohne Ersatz gelöscht werden ist die Zuordnungsgebühr fällig.

Änderungen in der Saison können nur nach Bestätigung des letzten Einsatzes (durch den Staffelleiter) vorgenommen werden.

Bei den Pass-Arten Aktive, BFS-Mixed, BFS-Frauen und BFS-Männer kann jeweils nur eine Mannschaftszuordnung erfolgen.

Bei der Pass-Art Jugend und Senioren sind Mehrfachzuweisungen in Mannschaften verschiedener Altersklassen möglich. (Beispiel: Zuordnung zu U18 und U20 ist möglich, aber nicht U20 Oberliga und U20 Bezirksliga).

Seite 20 von 23

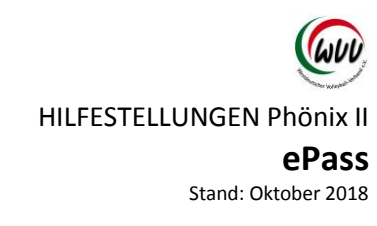

# Zuordnung vornehmen

|               | tszuordnung         |              |                     |             |          |         |        |           |        |       |
|---------------|---------------------|--------------|---------------------|-------------|----------|---------|--------|-----------|--------|-------|
| Verein:       | VC Bundesliga       | ¢            | ePass-Nr:           |             |          | Pas     | s-Art: | Keine Aus | wahl 🗘 |       |
| Nachname:     | muster*             |              | Vorname:            | max*        |          | Gesch   | lecht: | Keine Aus | wahl 🗘 |       |
| Geburtsname:  |                     |              | Geburtsdatum:       |             |          | Pas     | sbild: | Keine Aus | wahl 🗘 |       |
| Jahrgang von: |                     |              | Jahrgang bis:       |             |          | Pa      | assArt | Keine Aus | wahl   | ¢     |
| Sortierung:   | Nach Name aufsteige | end sortie 🗘 | Gültigkeit:         | alle        | ¢        |         |        |           |        |       |
| <b>\$</b> 25  | ) + /               |              | 🖨 Druck 🛛 🕅 Mitglie | eder-Export |          |         |        |           |        |       |
| ePass-Nr      | Nachname            | Vorname      | Geburtstag          | Alter       | G.       | Nation. | Foto   | Zuo       | DVV-ID |       |
| 260082        | Musterhausen        | Maxima       | 01.01.1999          | 19          | weiblich | D       | 0      | 0         | 0      | Deta  |
| 223523        | Mustermann          | Max          | 01.01.2001          | 17          | weiblich | D       | 0      | 0         | 0      | Detai |
|               |                     |              |                     |             |          | -       | -      |           | -      |       |

Spieler suchen über das "Lupen-Symbol" – auswählen und mit dem "Stift-Symbol" zur Bearbeitung.

| ässe Mannschaftszu                                                               | ordnung                                                                                                    |                         |
|----------------------------------------------------------------------------------|----------------------------------------------------------------------------------------------------|-------------------------|
| <b>ass:</b> 223523 • Mu                                                          | stermann, Max • 01.01.2001 • Saison 2018/2019                                                                              | н                       |
| Personendaten Pass-D                                                             | aten Pass-Arten Mannschaftszuordnung                                                                                       |                         |
| +                                                                                |                                                                                                    |                         |
| И                                                                                |                                                                                                    |                         |
| hoenix II - Version 2.4                                                          | Westdeutscher Vollevball-Verband e.V.   Bovermannstrasse 2a   44141 Dortmund                                               | Impressum   Datenschutz |
| ufsteiger Version 1.0                                                            |                                                                                                    |                         |
| ufsteiger Version 1.0<br>Pass: 223523 • Mu                                       | stermann, Max • 01.01.2001 • Saison 2018/2019                                                                              | N                       |
| ufsteiger Version 1.0<br>Pass: 223523 • Mu<br>Personendaten Pass-t               | stermann, Max • 01.01.2001 • Saison 2018/2019<br>Daten Pass-Arten Mannschaftszuordnung                                     | K                       |
| ufsteiger Version 1.0<br>Pass: 223523 • Mu<br>Personendaten Pass-D               | stermann, Max • 01.01.2001 • Saison 2018/2019<br>Daten Pass-Arten Mannschaftszuordnung                                     | K                       |
| vufsteiger Version 1.0<br>Pass: 223523 • Mu<br>Personendaten Pass-D<br>+<br>Name | stermann, Max • 01.01.2001 • Saison 2018/2019<br>Daten Pass-Arten Mannschaftszuordnung<br>Pass-Art Mannschaft Staffel Liga | K                       |
| vufsteiger Version 1.0<br>Pass: 223523 • Mu<br>Personendaten Pass-1<br>+<br>Name | stermann, Max • 01.01.2001 • Saison 2018/2019<br>Daten Pass-Arten Mannschaftszuordnung<br>Pass-Art Mannschaft Liga         | K                       |

PassArt und Mannschaft auswählen und über das "Disketten-Symbol" speichern.

Seite 21 von 23

HILFESTELLUNGEN Phönix II ePass Stand: Oktober 2018

| Hinweis                                                                                                    | × |
|----------------------------------------------------------------------------------------------------|---|
| Die Zuordnung für den elektronischen Spielerpass im WVV<br>ist gebührenpflichtig und es wird der entsprechende<br>Gebührensatz (pro Passart) gem. Spielerpassordnung<br>(SpPO) sowie Anlage 1 zur Verbandsfinanzordnung (VFO) in<br>den Rechnungsstapel des Vereins übernommen. |   |

Fortfahren Abbrechen

Es erfolgt ein Hinweis zur den Gebühren für die Zuordnung. Weiter über "Fortfahren".

Dier Spielerpass ist jetzt erfolgreich der ausgewählten Mannschaft zugeordnet.

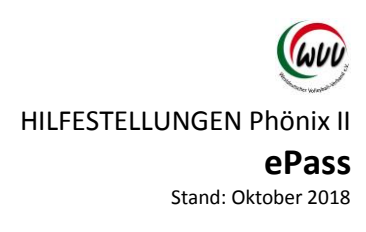

#### Passdruck

Zur Vorlage am Spieltag muss der Pass gedruckt werden.

| ePass            |                    |             |                     |            |          |         |         |           |        |         |
|------------------|--------------------|-------------|---------------------|------------|----------|---------|---------|-----------|--------|---------|
| isse Mannschafte | szuordnung         |             |                     |            |          |         |         |           |        |         |
| Verein:          | VC Bundesliga      | \$          | ePass-Nr:           |            |          | Pas     | ss-Art: | Keine Aus | wahl 🗘 | (1      |
| Nachname:        | mustermann         |             | Vorname:            |            |          | Gesch   | nlecht: | Keine Aus | wahl 💠 |         |
| Geburtsname:     |                    |             | Geburtsdatum:       |            |          | Pas     | ssbild: | Keine Aus | wahl 🔶 |         |
| Jahrgang von:    |                    |             | Jahrgang bis:       |            |          | P       | assArt  | Keine Aus | wahl   | ¢       |
| Sortierung:      | Nach Name aufsteig | gend sortie | Gültigkeit:         | alle       | \$       | 5       | latus.  |           |        |         |
| Q<br>25          | + /                |             | 🖨 Druck 🛛 🛛 Mitglie | der-Export |          |         |         |           |        |         |
| ePass-Nr         | Nachname           | Vorname     | Geburtstag          | Alter      | G.       | Nation. | Foto    | Zuo       | DVV-ID |         |
| 223523           | Mustermann         | Max         | 01.01.2001          | 17         | weiblich | D       | 0       | 0         | 0      | Details |
|                  |                    |             |                     |            |          |         |         |           |        |         |

- Spieler aufrufen, auswählen
- über den "Druck-Button" geht's weiter zum PDF Pass

#### Hinweis:

Spielerpässe können nur gedruckt werden, wenn eine Mannschaftszuordnung vorgenommen wurde. Da sich ein neues Fenster im Browser öffnet, muss eventuell der Pop-Up-Blocker angepasst werden.

Jeder Spieler/Jede Spielerin muss den ausgedruckten (schwarz/weiß genügt) Spielerpass unterschreiben, ansonsten ist der Pass nicht gültig!

Spielerpässe sind nur mit Werbedruck gültig.

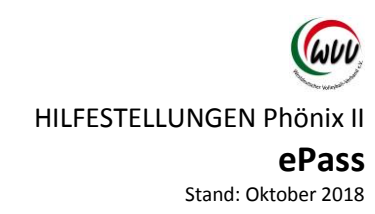

# Einführung Modul Mannschaftszuordnung

|               | WW                                       | Westdeu<br>Boverma<br>44141 D | tscher Volleyball-Verb<br>Innstrasse 2a<br>Inrmund | and e.V.             |                   |                       | 💄 Gambe        | ro, Verena Ro | VereinsAccount  | \$ 0            |
|---------------|------------------------------------------|-------------------------------|----------------------------------------------------|----------------------|-------------------|-----------------------|----------------|---------------|-----------------|-----------------|
| ħ             | Vereinsaccount                           | ePass                         |                                                    |                      |                   |                       |                |               |                 |                 |
| Päss          | Mannschaft                               | szuordnung                    |                                                    |                      |                   |                       |                |               |                 |                 |
|               | Verein:                                  | VC Musterstadt                | 2018 e.V. 🛟                                        | Mannschaf            | t: Keine Au       | swahl                 | \$             | Geschlecht:   | Keine Auswahl   | ÷               |
|               | Nachname:                                |                               |                                                    | Vornam               | e:                |                       |                | Pass-Art:     | Keine Auswahl   | \$              |
| ٩             | < 25 >                                   |                               |                                                    | 🖨 Druck 🚔 🕯          | Mixed-Pass-Druck  |                       |                |               |                 |                 |
|               | Name                                     | Vorname                       | Verein                                             | Pass-Art             | Staffel           | Mannschaft            | SpB.E          | rt.Am         | Zuordnung geänd | i. am           |
| Phoe<br>Aufst | nix II - Version 2.<br>eiger Version 1.0 | 4                             | Westde                                             | utscher Volleyball-\ | /erband e.V.   Bo | vermannstrasse 2a   4 | 44141 Dortmund |               | Impressu        | m   Datenschut: |

|               | WUU                                      | Westdeu<br>Boverma<br>44141 D | utscher Volleyball-Vert<br>annstrasse 2a<br>Portmund | oand e.V.            |                    |                       | 👤 Gamber      | o, Verena Ro | Ile: ePass Admin | \$ 0             |
|---------------|------------------------------------------|-------------------------------|------------------------------------------------------|----------------------|--------------------|-----------------------|---------------|--------------|------------------|------------------|
| ŧ             | ePass                                    |                               |                                                      |                      |                    |                       |               |              |                  |                  |
| Pässe         | e Mannschaf                              | tszuordnung                   |                                                      |                      |                    |                       |               |              |                  |                  |
|               | Verein:                                  | VC Bundesliga                 | \$                                                   | Mannscha             | ft: Keine Au       | swahl                 | \$            | Geschlecht:  | Keine Auswahl    | ¢                |
|               | Nachname:                                |                               |                                                      | Vornam               | ie:                |                       |               | Pass-Art:    | Keine Auswahl    | ¢                |
| ٩             | < 25 >                                   |                               |                                                      | 🖨 Druck 🖨            | Mixed-Pass-Druck   |                       |               |              |                  |                  |
|               | Name                                     | Vorname                       | Verein                                               | Pass-Art             | Staffel            | Mannschaft            | SpB.Er        | t.Am         | Zuordnung geär   | nd. am           |
| Phoe<br>Aufst | nix II - Version 2<br>teiger Version 1.0 | 2.4<br>D                      | Westd                                                | eutscher Volleyball- | Verband e.V.   Boy | vermannstrasse 2a   4 | 4141 Dortmund |              | Impress          | um   Datenschutz |

Das Modul "ePass" – "Mannschaftszuordnung" ist über die Rollen

- Vereinsaccount
- ePassAdmin

### aufrufbar.

| ePass                                            |               |               |                        |                                  |                 |                         |
|--------------------------------------------------|---------------|---------------|------------------------|----------------------------------|-----------------|-------------------------|
| Pässe Mannschaft                                 | tszuordnung   |               |                        |                                  |                 |                         |
| Verein:                                          | VC Bundesliga | \$            | Mannschaft:            | VC Bundesliga Frauen             | Geschlecht:     | Keine Auswahl 🗘         |
| Nachname:                                        |               |               | Vorname:               |                                  | Pass-Art:       | Keine Auswahl           |
| Q<br>25 >                                        |               |               | 🖨 Druck 🖨 Mixed-       | Pass-Druck                       |                 |                         |
| Name                                             | Vorname       | Verein        | Pass-Art               | Staffel Mannscha                 | ft SpB.Ert.Am   | Zuordnung geänd. am     |
| Mustermann                                       | Max           | VC Bundesliga | Aktive                 | VC Bundes                        | liga 12.10.2018 | 12.10.2018 10:48 Uhr    |
| Phoenix II - Version 2<br>Aufsteiger Version 1.0 | 2.4<br>D      | Westdeuts     | cher Volleyball-Verban | d e.V.   Bovermannstrasse 2a   4 | 4141 Dortmund   | Impressum   Datenschutz |

Über die verschiedenen Suchmöglichkeiten gibt es hier die Möglichkeit die Mannschaften anzeigen zu lassen.